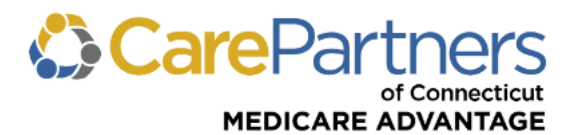

# **Quick Reference Guide: Online Claim Adjustments**

This guide contains instructions and helpful hints on submitting corrected claims, provider payment disputes and returning funds to CarePartners of Connecticut through the secure Provider <u>portal</u>.

**Note:** CarePartners of Connecticut's <u>Provider Payment Dispute Policy</u> is available in the Resource Center on the public Provider website.

#### **Online Claim Adjustments Overview**

Registered users can submit claim adjustments using the secure Provider website. If you are not registered for secure access to the secure Provider website, you can register <u>here</u>. Registered users can:

Adjust claims, including changing provider and payee ID numbers, procedure and diagnosis codes, billed amounts, modifiers and member information.

Submit payment disputes, adjustment comments and supporting documentation electronically.

Return funds by selecting either a claim refund by check or a claim refund through a retraction from future claims payments.

**Note:** Some claims may not be adjusted online. If a claim cannot be adjusted online, a message will appear indicating the claim cannot be adjusted.

#### ACCESSING THE CLAIMS INQUIRY, RATIONALE, & ADJUSTMENTS

Step 1: Log on to the secure Provider portal.

Step 2: From the main menu, click "Claims Inquiry, Rationale, & Adjustments."

**Step 3:** Enter any information related to the claim(s) that you are inquiring about using the free form search. The claim results will display according to the search criteria used.

| ELIGIBILITY & BENEFITS       CLAIMS       REFERRALS       AUTHORIZATIONS       NOTIFICATIONS       BEHAVIORAL HEALTH       RESOURCES         Home * Claims       * Claims Inquiry, Rationale, & Adjustments <b>Claims Status Inquiry tool</b> allows you to view two years of claims for provider for specific members. You can also use the tool to adjust or dispute eligible claims. To search for a claim, use one of the search functions below, including our freeform search to search by claim number, member Id or name, NPI, provider name, procedure code or just about any other piece of information associated with the claim.       Frequently Asked Questions         SEARCH ALL       CLAIM NUMBER       PATIENT INFO       PROVIDER INFO       SERVICE PERIOD         You can use the search below to enter any information related to your claim. When searching for multiple pieces of information at once, simply ut a comma and/or space in between your search items. Click here to learn more.       Search for any information related to claim or claims | CarePartners                                                                                                    |   |
|----------------------------------------------------------------------------------------------------|----------------------------------------------------------------------------------------------------|---|
| Mome * Claims * Claims Inquiry, Rationale, & Adjustments <b>Claims Status</b> Inquiry tool allows you to view two years of claims for provider for specific members. You can also use the tool to adjust or dispute eligible claims. To search for a claim, use one of the search functions below, including our freeform search to search by claim number, member Id or name, NPI, provider name, procedure code or just about any other piece of information associated with the claim.         SEARCH ALL       CLAIM NUMBER       PATIENT INFO       PROVIDER INFO       SERVICE PERIOD         Vou can use the search below to enter any information related to your claim. When searching for multiple pieces of information at once, simply us a comma and/or space in between your search items. Click here to learn more.       Search for any information related to claim or claims                                                                                                    | ELIGIBILITY & BENEFITS CLAIMS REFERRALS AUTHORIZATIONS NOTIFICATIONS BEHAVIORAL HEALTH RESOURCES                                                                                                    |   |
| Status Inquiry tool allows you to view two years of claims for provider for specific members. You can also use the tool to adjust or dispute eligible claims. To search for a claim, use one of the search functions below, including our freeform search to search by claim number, member Id or name, NPI, provider name, procedure code or just about any other piece of information associated with the claim.       Frequently Asked Questions.         SEARCH ALL       CLAIM NUMBER       PATIENT INFO       PROVIDER INFO       SERVICE PERIOD         Vuo can use the search below to enter any information related to your claim. When searching for multiple pieces of information at once, simply ut a comma and/or space in between your search items. Click here to learn more.       Search for any information related to claim or claims                                                                                                    | Home > Claims > Claims Inquiry, Rationale, & Adjustments                                                                                                    |   |
| The Claims Status Inquiry tool allows you to view two years of claims for provider for specific members. You can also use the tool to adjust or dispute eligible claims. To search for a claim, use one of the search functions below, including our freeform search to search by claim number, member ld or name, NPI, provider name, procedure code or just about any other piece of information associated with the claim.  Frequently Asked Questions Are all claims eligible to be adjusted or disputed? How many claims can I view?  SEARCH ALL CLAIM NUMBER PATIENT INFO PROVIDER INFO SERVICE PERIOD You can use the search below to enter any information related to your claim. When searching for multiple pieces of information at once, simply put a comma and/or space in between your search items. Click here to learn more.  Search for any information related to claim or claims                                                                                                    | Claims Status Inquiry                                                                                                    |   |
| SEARCH ALL       CLAIM NUMBER       PATIENT INFO       PROVIDER INFO       SERVICE PERIOD         You can use the search below to enter any information related to your claim. When searching for multiple pieces of information at once, simply put a comma and/or space in between your search items. Click here to learn more.       Search for any information related to claim or claims                                                                                                    | The Claims Status Inquiry tool allows you to view two years of claims for provider for specific members. You can also use the tool to adjust or dispute eligible claims. To search for a claim, use one of the search functions below, including our freeform search to search by claim number, member Id or name, NPI, provider name, procedure code or just about any other piece of information associated with the claim. The claim search to search by claim number, the claim search to be adjusted or dispute? How many claims can I view? |   |
| You can use the search below to enter any information related to your claim. When searching for multiple pieces of information at once, simply put a comma and/or space in between your search items. Click here to learn more. Search for any information related to claim or claims                                                                                                    | SEARCH ALL CLAIM NUMBER PATIENT INFO PROVIDER INFO SERVICE PERIOD                                                                                                    |   |
| CLEAR SEARCH                                                                                                    | You can use the search below to enter any information related to your claim. When searching for multiple pieces of information at once, simply put a comma and/or space in between your search items. Click here to learn more.         Search for any information related to claim or claims         CLEAR       SEARCH                                                                                                    | - |

**Step 4:** To submit an online claim adjustment, click on the "Adjust Claim" link. The *Claims Adjustment* main menu will appear.

|                        | ers    |           |                |               |                                          |                                             |
|------------------------|--------|-----------|----------------|---------------|------------------------------------------|---------------------------------------------|
| ELIGIBILITY & BENEFITS | CLAIMS | REFERRALS | AUTHORIZATIONS | NOTIFICATIONS | BEHAVIORAL HEALT                         | H RESOURCES                                 |
|                        |        |           |                | Downlo        | ad 🕹 Print 🚔 Sort By:                    | Start Date : Descending v                   |
| Patient                | Prov   | ider      | Payee          | С             | laim                                     |                                             |
|                        |        |           |                | 1             | 2345678ABC<br>Amt. Billed : \$385.00     | Amt. Paid : \$229.92                        |
|                        |        |           |                | 5             | Status Cat : F1<br>Start Dt : 11/01/2023 | Status Code : 65<br>Receipt Dt : 11/03/2023 |
|                        |        |           |                | 1             | Adjusted? : NO                           | Adjustable? Adjust Claim                    |
|                        |        |           |                | -             | 87654321XYZ<br>Amt. Billed : \$305.00    | Amt. Paid : \$174.32                        |
|                        |        |           |                | \$            | Status Cat : F1                          | Status Code : 65                            |
|                        |        |           |                | 5             | Start Dt : 10/16/2023                    | Receipt Dt : 10/18/2023                     |
|                        |        |           |                | l.            | Adjusted? : NO                           | Adjustable? :Adjust Claim                   |

## Claims Adjustment Main Menu

From the *Claims Adjustment* main menu, you can select to change information on a claim, submit a denial and/or payment dispute or return funds to CarePartners of Connecticut.

**Note:** This menu will dynamically display the available options for each claim. For example, the option to submit a refund will not be available on claims for which there was no payment.

## **CHANGE INFORMATION ON THIS CLAIM**

**Step 1:** From the *Claims Adjustment* menu, select "Change Information on this Claim" and then click CONTINUE.

| CarePartr.                                                                                                    | INCLUS                                                                                                    |                                                                                                    |                                                                                                 |                                                                                                    |
|----------------------------------------------------------------------------------------------------|----------------------------------------------------------------------------------------------------|----------------------------------------------------------------------------------------------------|-------------------------------------------------------------------------------------------------|----------------------------------------------------------------------------------------------------|
| ELIGIBILITY & BENEFITS                                                                                                    | CLAIMS REFERRAL                                                                                                    | S AUTHORIZATIONS                                                                                               | NOTIFICATIONS BEH.                                                                              | AVIORAL HEALTH RESOURCES                                                                                            |
| Claims Adju                                                                                                    | stment                                                                                                    |                                                                                                    |                                                                                                 |                                                                                                    |
| The Claims Status Inqu<br>members. You can also<br>one of the search func<br>member Id or name, Ni<br>information associated | iry tool allows you to view<br>o use the tool to adjust or<br>tions below, including our<br>PI, provider name, procedu<br>with the claim. | two years of claims for j<br>dispute eligible claims. T<br>freeform search to sear<br>ure code or just about a | provider for specific<br>fo search for a claim, use<br>ch by claim number,<br>ny other piece of | Frequently Asked Questions<br>Are all claims eligible to be adjusted or<br>disputed?<br>How many claims can I view? |
| Claim Number                                                                                                    | Pay Date                                                                                                    | Check Number                                                                                                   | Process Type                                                                                    | EFT Claim Type                                                                                                    |
| Change Information on t                                                                                                    | his Claim                                                                                                    |                                                                                                    |                                                                                                 |                                                                                                    |
| I want to change inform                                                                                                    | ation on this claim.                                                                                                    |                                                                                                    |                                                                                                 |                                                                                                    |
| Dispute a Denial and/or                                                                                                    | Payment                                                                                                    |                                                                                                    |                                                                                                 |                                                                                                    |
| Return Funds to CarePa                                                                                                    | artners of Connecticut                                                                                                    |                                                                                                    |                                                                                                 |                                                                                                    |
|                                                                                                    |                                                                                                    | GO BACK                                                                                                    | CONTINUE                                                                                        |                                                                                                    |

**Step 2:** The *Change Information on this Claim* screen will display. From this screen, you can make corrections to any of the highlighted fields.

| Care                                                      | Partners                                                                  |                  |                                                      |                                             |                     |           |   |  |
|-----------------------------------------------------------|---------------------------------------------------------------------------|------------------|------------------------------------------------------|---------------------------------------------|---------------------|-----------|---|--|
| ELIGIBILITY &                                             | BENEFITS CLAIMS                                                           | REFERRALS        | AUTHORIZATIONS                                       | NOTIFICATIONS                               | BEHAVIORAL HEALTH   | RESOURCES |   |  |
| Change Inform                                             | nation on this Claim                                                      |                  |                                                      |                                             |                     |           |   |  |
| Below is the<br>* Required<br>** At a minin<br>Provider I | e information used to p<br>Field<br>mum, a value is require<br>nformation | rocess the curre | ent claim. Corrections (<br>gnosis Pointers field fo | can be made to the<br>or every service line | highlighted fields. |           |   |  |
| Payee NP                                                  | ) *                                                                       |                  | ٩                                                    | Provider ID*                                |                     |           | ۹ |  |
| Member I                                                  | nformation Patient ID* Patient Name                                       |                  | Suffix*<br>01                                        | Member DOB                                  | *                   |           |   |  |

**Step 3:** You also have the option to add or delete service lines on the claim by selecting "(+) Add a Claim Detail Line." To remove a claim line, select "(-) Delete." **Note:** A claim must have at least one service line. Claims cannot be deleted online.

**Step 4:** To add more diagnosis codes to the claim, select "(+) Add More Diagnosis boxes." To remove diagnosis codes from the claim, select "(-) Delete."

| ervice Line Inform                                      | ation                           |                                                  |             | (+) Add a Claim De   | etail Lin |
|---------------------------------------------------------|---------------------------------|--------------------------------------------------|-------------|----------------------|-----------|
| Service Date*                                           | POS*                            | No SVC*                                          | Modifiers   | Procedure Code*      | Diag      |
| 12/20/2023 🛗                                            | Office                          | ✓ 1                                              |             | 36415                |           |
|                                                         |                                 |                                                  |             |                      |           |
| C                                                       |                                 |                                                  |             |                      | )         |
| viagnosis Informatio                                    | on (up to 12) *                 |                                                  |             | (+) Add More Diagnos | sis box   |
| R31 · 29                                                |                                 |                                                  |             | · (-) Delete         | e         |
| contact Information<br>lease confirm the cor<br>Contact | ntact information we h<br>Name* | nave on file for this document<br>Contact Phone* | Contact Ema | ail                  |           |
|                                                         |                                 |                                                  |             |                      |           |
|                                                         |                                 |                                                  |             |                      |           |

Step 5: Once you make all needed changes, click SUBMIT.

**Note:** You can click RESET to return all claim fields to their original state. If you click CANCEL, you will return to the *Claims Inquiry, Rationale, & Adjustments* main menu.

**Step 6:** A confirmation page will display the following options:

- Click "Confirm" to accept your changes.
- Click "Edit" to make additional changes. You will be redirected to the Adjustment Entry screen.
- Click "Cancel" to cancel your request.

**Step 7:** Once you have confirmed your request, a final confirmation page displays with your tracking number for the adjustment.

## SUBMITTING A PROVIDER PATMENT DISPUTE

**Step 1:** From the *Claim Adjustment* menu, select "Dispute a Denial and/or Payment." The main menu selection expands to display any message codes listed on the claim. If there are claim lines where there is no message code, an option to dispute a reimbursement will display. **Note:** You may select any combination of code and/or payment disputes as needed.

| CarePartne                | ers                                                          |                                |                         |                    |             |           |
|---------------------------|--------------------------------------------------------------|--------------------------------|-------------------------|--------------------|-------------|-----------|
| ELIGIBILITY & BENEFITS    | CLAIMS REFERRALS                                             | AUTHORIZATIONS                 | NOTIFICATIONS           | BEHAVIORAL         | HEALTH      | RESOURCES |
| Claim Number              | Pay Date                                                     | Check Number                   | Process Type            | EFT                | Claim Type  |           |
| Change Information on th  | is Claim                                                     |                                |                         |                    |             |           |
| Dispute a Denial and/or P | Payment                                                      |                                |                         |                    |             |           |
| This claim has one or mo  | ore paid detail lines without<br>e reimbursement of this cla | t a message code. Sele<br>aim. | ect this if you would I | ike to submit a fe | ee dispute. |           |
| Return Funds to CarePar   | tners of Connecticut                                         |                                |                         |                    |             |           |
|                           |                                                              | GO BACK                        | CONTINUE                |                    | -           |           |

Step 2: Select the message code and/or fee reimbursement you are disputing and click CONTINUE.

**Step 3:** The *Claim Adjustment Dispute Entry* screen will appear. The "Adjustment Comments" box must be filled out with information supporting the rationale for the dispute. Supporting documentation is required for most disputes. Electronic files may be attached by selecting BROWSE.

| porting Documenta                                                                                                    | ition                                                                                                    |                                                                                    |                                                                                                    |                                                                                 |                                                  |                            |
|----------------------------------------------------------------------------------------------------|----------------------------------------------------------------------------------------------------|------------------------------------------------------------------------------------|----------------------------------------------------------------------------------------------------|---------------------------------------------------------------------------------|--------------------------------------------------|----------------------------|
| Service Date                                                                                                    | POS                                                                                                    | No SVC                                                                             | Procedure Code                                                                                                    | Amount Billed                                                                   | Amount Allowed                                   | Copay Taken                |
|                                                                                                    |                                                                                                    | _                                                                                  | CLAIMS TOTA                                                                                                    | LS                                                                              |                                                  |                            |
| <                                                                                                    |                                                                                                    |                                                                                    |                                                                                                    |                                                                                 |                                                  | >                          |
| documentation fo<br>Upload Suppor<br>Supported file typ                                                                                     | ting File(s)                                                                                             | s required for (<br>actions will not<br>.pdf, .doc, .do                            | disputing or correcting th<br>t be accepted.<br>cx, .dotx, .xis, .xisx, .xit                                      | iis claim transaction, u<br>x, .tif, .jpg File size sho                         | se the attachment function<br>uld not exceed 5MB | nality. Mailing additional |
| documentation fo<br>Upload Suppor<br>Supported file typ                                                                                     | ting File(s)                                                                                             | .pdf, .doc, .do                                                                    | disputing or correcting th<br>t be accepted.<br>cx, .dotx, .xis, .xisx, .xit                                      | is claim transaction, us<br>x, .tif, .jpg File size sho                         | se the attachment function<br>uld not exceed 5MB | nality. Mailing additional |
| documentation fo<br>Upload Support<br>Supported file typ<br>Attach file(s):                                                                 | ting File(s)<br>bes are: .txt,                                                                           | s required for (<br>actions will no<br>.pdf, .doc, .do<br>BROWSE                   | disputing or correcting the accepted.                                                                             | is claim transaction, us<br>x, .tif, .jpg File size sho                         | se the attachment function                       | ality. Mailing additional  |
| documentation fo<br>Upload Suppor<br>Supported file typ<br>Attach file(s):<br>Adjustment Cor                                                | ting File(s)                                                                                             | s required for (<br>actions will no<br>.pdf, .doc, .do<br>BROWSE                   | disputing or correcting th<br>t be accepted.<br>cx, .dotx, .xis, .xisx, .xit                                      | is claim transaction, us<br>x, .tif, .jpg File size sho                         | se the attachment function                       | ality. Mailing additional  |
| documentation fo<br>Upload Suppor<br>Supported file typ<br>Attach file(s):<br>Adjustment Con<br>750 characters le                           | mments                                                                                                   | <pre>s required for ( actions will not .pdf, .doc, .do BROWSE )</pre>              | disputing or correcting the accepted.                                                                             | iis claim transaction, us                                                       | se the attachment function                       | ality. Mailing additional  |
| documentation fo<br>Upload Suppor<br>Supported file typ<br>Attach file(s):<br>Adjustment Con<br>750 characters le<br>Please confirm         | mments<br>eff. (750 max<br>the contact                                                                   | <pre>s required for ( actions will no .pdf, .doc, .do BROWSE ) t information</pre> | disputing or correcting the accepted.                                                                             | is claim transaction, us<br>x, .tif, .jpg File size sho<br>is document          | se the attachment function                       | ality. Mailing additional  |
| documentation fo<br>Upload Suppor<br>Supported file typ<br>Attach file(s):<br>Adjustment Con<br>750 characters le<br>Please confirm<br>Cont | rt Web transi<br>tring File(s)<br>bes are: .txt,<br>mments<br>eft. (750 max<br>the contact<br>tact Name* | prequired for (<br>actions will no<br>.pdf, .doc, .do<br>BROWSE                    | isputing or correcting the accepted.<br>cx, .dotx, .xis, .xisx, .xit<br>we have on file for the<br>Contact Phone* | is claim transaction, us<br>x, .tif, .jpg File size sho<br>is document<br>Conta | uld not exceed 5MB                               | ality. Mailing additional  |

**Step 4:** Review the information you have entered in the "Adjustment Comments" box and confirm that you have uploaded all needed supporting documents. Once this is complete, click SUBMIT.

**Step 5:** Once submitted, a confirmation page will display the tracking number for the dispute.

## **RETURN FUNDS TO CAREPARTNERS OF CONNECTICUT**

**Step 1:** From the *Claim Adjustment* main menu, select "Return Funds to CarePartners of Connecticut." The main menu selection will expand to display the following three options for returning funds:

- 1. I want to return an uncashed check to CarePartners of Connecticut.
- 2. I want to cancel the claim and have funds retracted from future claim payments.
- 3. I want to return partial funds to CarePartners of Connecticut.

|                           | ers          |                |                      |                   |               |                |   |  |
|---------------------------|--------------|----------------|----------------------|-------------------|---------------|----------------|---|--|
| ELIGIBILITY & BENEFITS    | CLAIMS       | REFERRALS      | AUTHORIZATIONS       | NOTIFICATIONS     | BEHAVIORAL HE | ALTH RESOURCES |   |  |
| Claim Number              | PayD         | ate            | Check Number         | Process Type      | EFT Cla       | im Type        |   |  |
| Change Information on th  | is Claim     |                |                      |                   |               |                |   |  |
| Dispute a Denial and/or F | ayment       |                |                      |                   |               |                |   |  |
| Return Funds to CarePar   | tners of Cor | nnecticut      |                      |                   |               |                |   |  |
| I want to return a        | n uncashe    | d check to Ca  | rePartners of Conne  | ecticut.          |               |                |   |  |
| I want to return p        | artial fund  | s to CarePartr | ners of Connecticut. | re claim payments |               |                | _ |  |
|                           |              |                | GO BACK              | CONTINUE          |               |                |   |  |

**Step 2:** Selecting either the option to return an uncashed check or to return partial funds will display a link for the Return Check Form. This form should be completed and submitted by mail with your check to CarePartners of Connecticut.

| Return Funds to CarePartners of Connecticut                                    |                              |
|--------------------------------------------------------------------------------|------------------------------|
| To return an uncashed check to CarePartners of Connecticut, please print and f | II out the Return Check Form |
| GO BACK                                                                        |                              |
|                                                                                |                              |

**Step 3:** When you select the option to cancel a claim and have funds retracted from future claim payments, you are taken to the *Claim Adjustment Retraction of Funds* screen. The "Adjustment Comments" box must be filled out for each retraction and can be used to specify a partial retraction when needed. If necessary, you may attach supporting documentation electronically.

|                                                                                                    | ation                                                                                               |                          |                                                                                                    |                                                                          |                                                  |             |
|----------------------------------------------------------------------------------------------------|----------------------------------------------------------------------------------------------------|--------------------------|----------------------------------------------------------------------------------------------------|--------------------------------------------------------------------------|--------------------------------------------------|-------------|
| Service Date                                                                                                    | POS                                                                                                 | No SVC                   | Procedure Code                                                                                                    | Amount Billed                                                            | Amount Allowed                                   | Copay Taken |
|                                                                                                    |                                                                                                    |                          | CLAIMS TOTA                                                                                                    | LS                                                                       |                                                  |             |
| /                                                                                                    |                                                                                                    |                          |                                                                                                    |                                                                          |                                                  | )           |
| If supporting doc<br>Upload Suppo<br>Supported file ty<br>Attach file(s):                                                        | cumentation is<br>orting File(s)<br>opes are: .txt, .                                               | pdf, .doc, .do           | disputing or correcting the provident of the provident of | nis claim transaction, us<br>x, .tif, .jpg File size shou                | e the attachment functiona<br>Ild not exceed 5MB | ality.      |
| If supporting doc<br>Upload Suppo<br>Supported file ty<br>Attach file(s):<br>Adjustment Co                                       | cumentation is<br>rting File(s)<br>rpes are: .txt, .<br>comments                                    | pdf, .doc, .do<br>BROWSE | disputing or correcting the correcting the correction of the correction of the corre | nis claim transaction, us                                                | e the attachment functiona<br>Ild not exceed 5MB | slity.      |
| If supporting doc<br>Upload Suppo<br>Supported file ty<br>Attach file(s):<br>Adjustment Co<br>750 characters I<br>Please confirm | cumentation is<br>riting File(s)<br>pes are: .txt, .<br>comments<br>left. (750 max<br>n the contact | pdf, .doc, .do<br>BROWSE | disputing or correcting the second state of the second state of th | nis claim transaction, us<br>x, .tif, .jpg File size shou<br>is document | e the attachment functiona<br>Ild not exceed 5MB | ality.      |

Step 4: Once you have filled in the comments box, click SUBMIT.

**Note:** Clicking RESET will clear the comments field and remove any attached documents. Clicking CANCEL will redirect you to the claim search feature.

**Step 5:** Once you have submitted the retraction request, a confirmation page will display the tracking number.

## FOLLOW UP ON A SUBMITTED ADJUSTMENT REQUEST

Online claim adjustment requests may be viewed in the claim detail page within the CLAIMS option on the Provider portal. This feature may be used to track the progress of a submitted request. The status category and code on the claim will be updated as the claim is reprocessed.